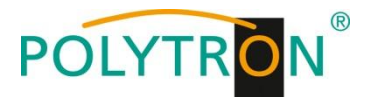

# **Encoder modulator IP in QAM**

# HDI-2 C01

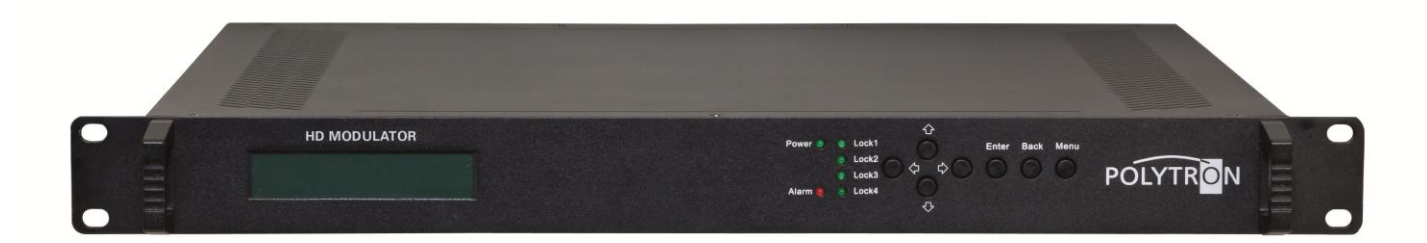

User manual

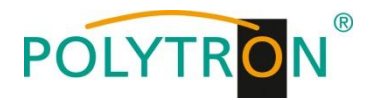

## **Mounting and Safety Instructions**

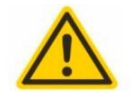

#### Attention

The rated voltage stated on the device must correspond with the mains voltage.

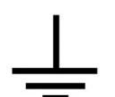

#### Grounding and potential equalization

Please establish grounding and perform potential equalization before initial startup. If not, the device could be damaged, a fire could be created or other dangers could arise.

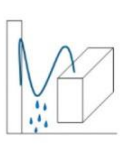

#### **Connection cable**

Always install the connection cables with a loop so that no condensed water can penetrate along the cable.

#### Select installation site

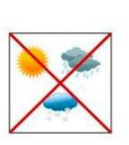

Install only on a solid, plane and at most fire-resistant surface. Avoid strong magnetic fields in the surroundings. Too strong heat effect or accumulation of heat will have an adverse effect on the durability. Don't mount directly over or nearby heating systems, open fire sources or the like, where the device is exposed to heat radiation or oil vapours. Don't block the ventilation slots of devices fitted with fans, as this will cause heat to build up inside the devices and may cause fire. Free air circulation is absolutely necessary to permit the device to function properly. It's imperative to observe the mounting position!

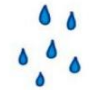

#### Moisture

Protect the device from high humidity, dripping and splashing water. If there is condensation, wait until the device is completely dry.

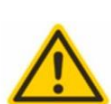

#### Caution! Danger of life!

According to the currently valid version of the standard DIN EN 60728-11 (VDE 0855-1) the satellite / antenna system must meet safety requirements concerning grounding and potential equalization.

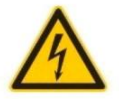

#### Service works

May be only done by authorized staff. Devices have to be switched off before starting any maintenance or service work.

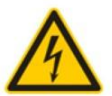

#### Thunderstorm

Do not carry out maintenance or repair work on the device due to higher risk of lightning strike.

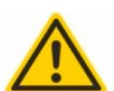

#### Caution! Danger of life!

Electrical fuses may only be replaced by authorised specialist persons. For the replacement of electric fuses, only same type and amperage have to be used.

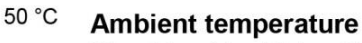

Should not be higher than 50 °C.

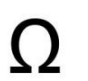

#### Termination

Not used receiver and trunk line outputs have to be terminated with 75 Ohm-resistors.

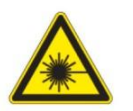

#### Caution! Laser beam -> risk of accidents due to blinding!

Don't look into the laser beam or at direct reflexes of reflecting or polished surfaces. There is a danger of injury to the eyes.

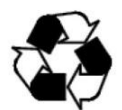

#### Recycling

All of our packaging materials (packaging, identification sheet, plastic foil and bag) are fully recyclable.

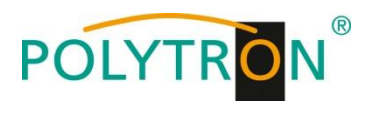

# DIRECTORY

| Chapter 1 Product Outline            | 4  |
|--------------------------------------|----|
| 1.1 Outline                          | 4  |
| 1.2 Features                         | 4  |
| 1.3 Specifications                   | 5  |
| 1.4 Principle Chart                  | 5  |
| 1.5 Appearance and Description       | 6  |
| Chapter 2 Installation Guide         | 7  |
| 2.1 Acquisition Check / Packing List | 7  |
| 2.2 Installation Preparation         | 7  |
| 2.3 Wire's Connection                | 9  |
| 2.4 Signal Cable Connection          | 9  |
| Chapter 3 Operation                  | 10 |
| 3.1 LCD Menu Tree                    | 10 |
| 3.2 General Setting                  | 12 |
| Chapter 4 Web-based NMS Management   | 19 |
| 4.1 Login                            | 19 |
| 4.2 Operation                        | 20 |
| Chapter 5 Troubleshooting            | 28 |

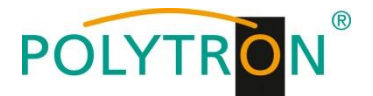

# **Chapter 1 Product Outline**

#### 1.1 Outline

The QAM modulator is a high performance modulator developed according to DVB-C (EN300429) standard. This unit provides a more powerful receiving ability to receive TS coming from encoder, multiplexer, DVB gateway, scrambler and etc. The QAM modulator supports 2 IP (MPTS/SPTS) input and 2 carriers output.

Simultaneously, the modulator disposes the TS with RS encoding, convolution interlacing and QAM modulating. For the field scope, it can be used for Broadcasting, Interactive Services, News Gathering and other Broadband satellite applications.

#### 1.2 Features

- Fully complying with EN300 429/ITU-T J.83A/B/C (DVB-C), GB/T170 standard
- Five constellation modes: 16QAM, 32QAM, 64QAM, 128QAM and 256QAM
- 2 channel IP input (MPTS/SPTS) over UDP
- Huge buffer memory for the burst code stream
- Intelligence null packet deleting, automatically TS filling and PCR accurate adjusting
- VCT (Virtual Channel Table) support
- Support PID filtering, re-mapping and PSI/SI update synchronously.
- Effective inputting real-time bit rate monitoring
- 2 carriers output frequency range: 30MHz~1000MHz, 1 kHz step
- LCD and keyboard operation, and Web-based NMS management

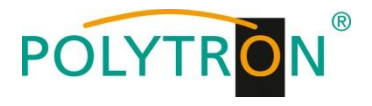

# 1.3 Specifications

| Input               | 2 channel IP (MPTS/SPTS) input over UDP (Unicast/Multicast) (100M Port) |                                  |                   |                    |            |
|---------------------|-------------------------------------------------------------------------|----------------------------------|-------------------|--------------------|------------|
|                     | PID re-mapping                                                          | re-mapping<br>accurate adjusting |                   |                    |            |
| <b>Re-multiplex</b> | PCR accurate a                                                          |                                  |                   |                    |            |
|                     | Automatic gener                                                         | rating PS                        | I/SI table        |                    |            |
|                     | QAM Channel                                                             | 2                                |                   |                    |            |
|                     | Standard                                                                | EN300                            | ) 429/ITU-T J.83A | /B/C, GB/T170      |            |
|                     | Symbol Rate                                                             | 5.0~9.                           | 0Msps,1ksps st    | epping             |            |
| Madulation          |                                                                         | J.83A                            |                   | J.83B              | J.83C      |
| Modulation          | Constellation                                                           | 16/32/64/128/256<br>QAM          |                   | 64/256 QAM         | 64/256 QAM |
|                     | FEC                                                                     | RS (204, 188)                    |                   |                    |            |
|                     | Connector                                                               | F Type, 75Ω impedance            |                   |                    |            |
|                     | RF Range                                                                | 30~1000MHz,1kHz Stepping         |                   |                    |            |
| κη Ουίρυι           | Output                                                                  | -30dBm~-10dBm, 0.5dB Stepping    |                   |                    |            |
|                     | Attenuation                                                             |                                  |                   |                    |            |
| System              | LCD/Keyboard o                                                          | perating                         | and web-based     | NMS support        |            |
|                     | Ethernet software upgrading                                             |                                  |                   |                    |            |
|                     | Dimension(W*D*H)                                                        |                                  | 482mm×300mm×44mm  |                    |            |
|                     | Weight                                                                  |                                  | 2.3kg             |                    |            |
| General             | Temperature                                                             |                                  | 0~45°C(Operat     | ion) ; -20~80°C(St | orage)     |
|                     | Power                                                                   |                                  | AC 100~240V±      | ±10%, 50/60Hz      |            |
|                     | Consumption                                                             |                                  | 22W               |                    |            |

# 1.4 Principle Chart

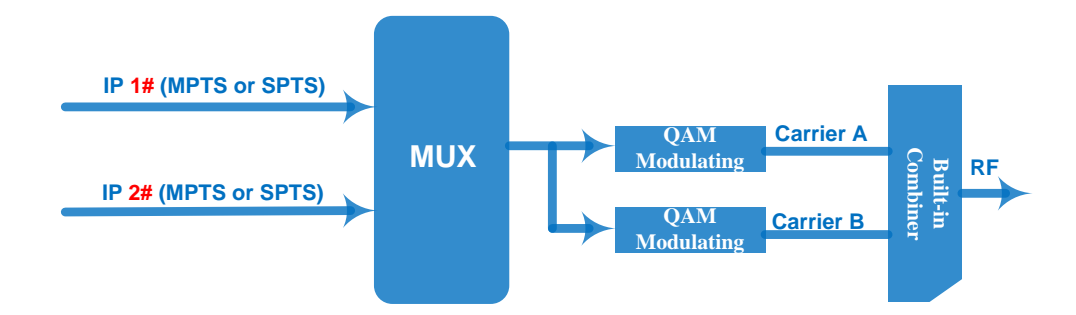

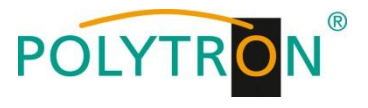

# 1.5 Appearance and description

Front Panel Illustration:

|   | Digital<br>Visio<br>Broadcasting<br>Airm 2 0 Loc 0 |  |
|---|----------------------------------------------------|--|
|   | 0 2 3 4 5 6                                        |  |
| 1 | LCD Display                                        |  |
| 2 | Indicators Area                                    |  |
| 3 | Up/Down/Left/Right Buttons                         |  |
| 4 | Enter Key                                          |  |
| 5 | Menu Key                                           |  |
| 6 | Lock Key                                           |  |

# **Rear Panel Illustration**

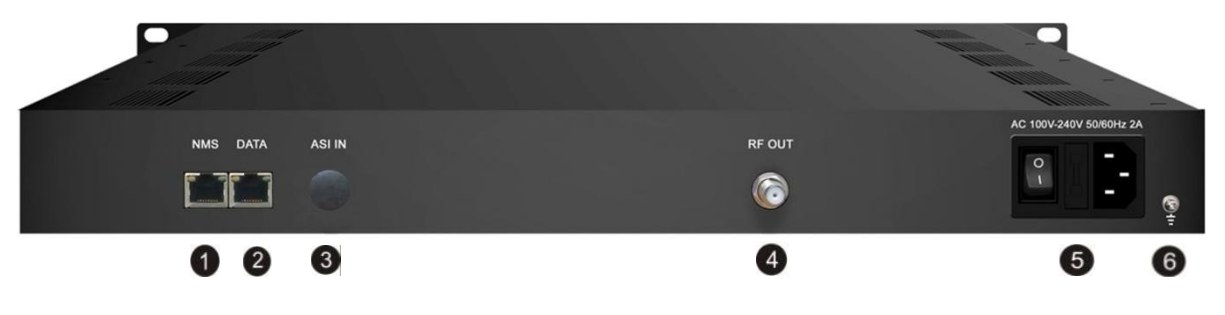

| 1 | NMS Ethernet Port (10-100Mbps)      |
|---|-------------------------------------|
| 2 | IP input Interface                  |
| 3 | ASI input Interface (not installed) |
| 4 | RF output                           |
| 5 | Power switch/Fuse/Socket            |
| 6 | Grounding Wire                      |

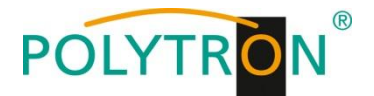

# **Chapter 2 Installation Guide**

## 2.1 Acquisition Check / Packing List

When user opens the package of the device, it is necessary to check items according to packing list. Normally it should include the following items:

| • | QAM Modulator | 1pcs |
|---|---------------|------|
| • | User's Manual | 1pcs |
| • | Power Cord    | 1pcs |

If any item is missing or mismatching with the list above, please contact our company.

#### **2.2 Installation Preparation**

When users install device, please follow the below steps. The details of installation will be described at the

rest part of this chapter. Users can also refer rear panel chart during the installation.

The main content of this chapter including:

- Checking the possible device missing or damage during the transportation
- Preparing relevant environment for installation
- Installing modulator
- Connecting signal cables
- Connecting communication port (if it is necessary)

#### 2.2.1 Device's Installation Flow Chart Illustrated as following:

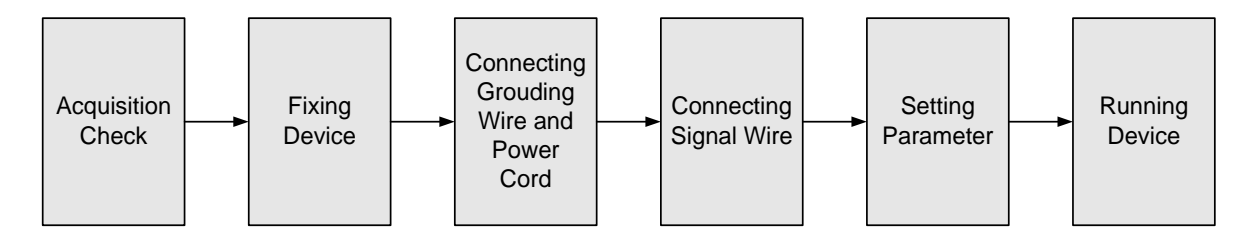

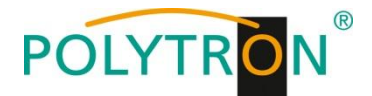

#### 2.2.2 Environment Requirement

| ltem                       | Requirement                                                                                                    |
|----------------------------|----------------------------------------------------------------------------------------------------|
| Machine Hall Space         | When user installs machine frame array in a machine hall, the distance between 2 rows of machine frames should be 1.2~1.5m and the distance against wall should be no less than 0.8m.                                                      |
| Machine Hall Floor         | Electric Isolation, Dust Free<br>Volume resistivity of ground anti-static material: 1X10 <sup>7</sup> ~1X10 <sup>10Ω</sup> , Grounding<br>current limiting resistance: 1M (Floor bearing should be greater than 450Kg/<br>m <sup>a</sup> ) |
| Environment<br>Temperature | 5~40°C(sustainable), 0~45°C(short time),<br>installing air-conditioning is recommended                                                                                                    |
| Relative Humidity          | 20%~80% sustainable 10%~90% short time                                                                                                    |
| Pressure                   | 86~105KPa                                                                                                    |
| Door & Window              | Installing rubber strip for sealing door-gaps and dual level glasses for window                                                                                                    |
| Wall                       | It can be covered with wallpaper, or brightness less paint.                                                                                                    |
| Fire Protection            | Fire alarm system and extinguisher                                                                                                    |
| Power                      | Requiring device power, air-conditioning power and lighting power are independent to each other. Device power requires AC power 100-240V 50-60Hz. Please carefully check before running.                                                   |

#### 2.2.3 Grounding Requirement

- All function modules' good grounding is the basis of reliability and stability of devices. Also, they are the most important guarantee of lightning arresting and interference rejection. Therefore, the system must follow this rule.
- Coaxial cables outer conductor and isolation layer should keep proper electric conducting with the metal housing of device.
- Grounding conductor must adopt copper conductor in order to reduce high frequency impedance, and the grounding wire must be as thick and short as possible.
- Users should make sure the 2 ends of grounding wire well electric conducted and be antirust.
- It is prohibited to use any other device as part of grounding electric circuit
- The area of the conduction between grounding wire and device's frame should be no less than 25mm<sup>2</sup>.

#### 2.2.4 Frame Grounding

All the machine frames should be connected with protective copper strip. The grounding wire should be as short as possible and avoid circling. The area of the conduction between grounding wire and grounding strip should be no less than 25mm<sup>2</sup>.

#### 2.2.5 Device Grounding

Connecting the device's grounding rod to frame's grounding pole with copper wire.

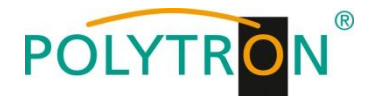

## 2.3 Wire's Connection

The grounding wire conductive screw is located at the right end of rear panel, and the power switch, fuse, power supply socket is just beside ,whose order goes like this, power switch is on the left ,power supply socket is on the right and the fuse is just between them.

- Connecting Power Cord User can insert one end into power supply socket, while insert the other end to AC power.
- Connecting Grounding Wire When the device solely connects to protective ground, it should adopt independent way, say, share the same ground with other devices. When the device adopts united way, the grounding resistance should be smaller than 10.

#### Caution:

Before connecting power cord to QAM Modulator, user should set the power switch to "OFF".

#### 2.4 Signal Cable Connection

The signal connections include the connection of input signal cable and the connection of output signal cable. The details are as follows:

#### 2.4.1 QAM Modulator Cables Illustration:

• IP Input Cable Illustration:

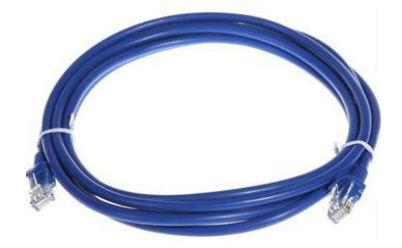

• **RF Output Cable Illustration:** 

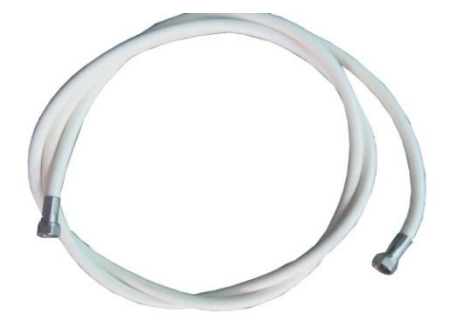

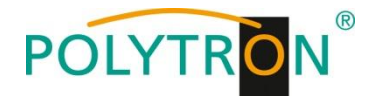

# **Chapter 3 Operation**

The front panel of QAM Modulator is the user-operating interface and the equipment can be conveniently operated and managed by user according to the procedures displayed on the LCD:

### **Keyboard Function Description:**

MENU: Cancel current entered value, resume previous setting; Return to previous menu.

**ENTER:** Activate the parameters which need modifications, or confirm the change after modification.

**LEFT/RIGHT:** Choose and set the parameters.

UP/DOWN: Modify activated parameter or paging up/down when parameter is inactivated.

**LOCK:** Lock the screen/cancel the lock state. After pressing the lock key, the LCD will display the current configuring state.

## 3.1 LCD Menu Tree

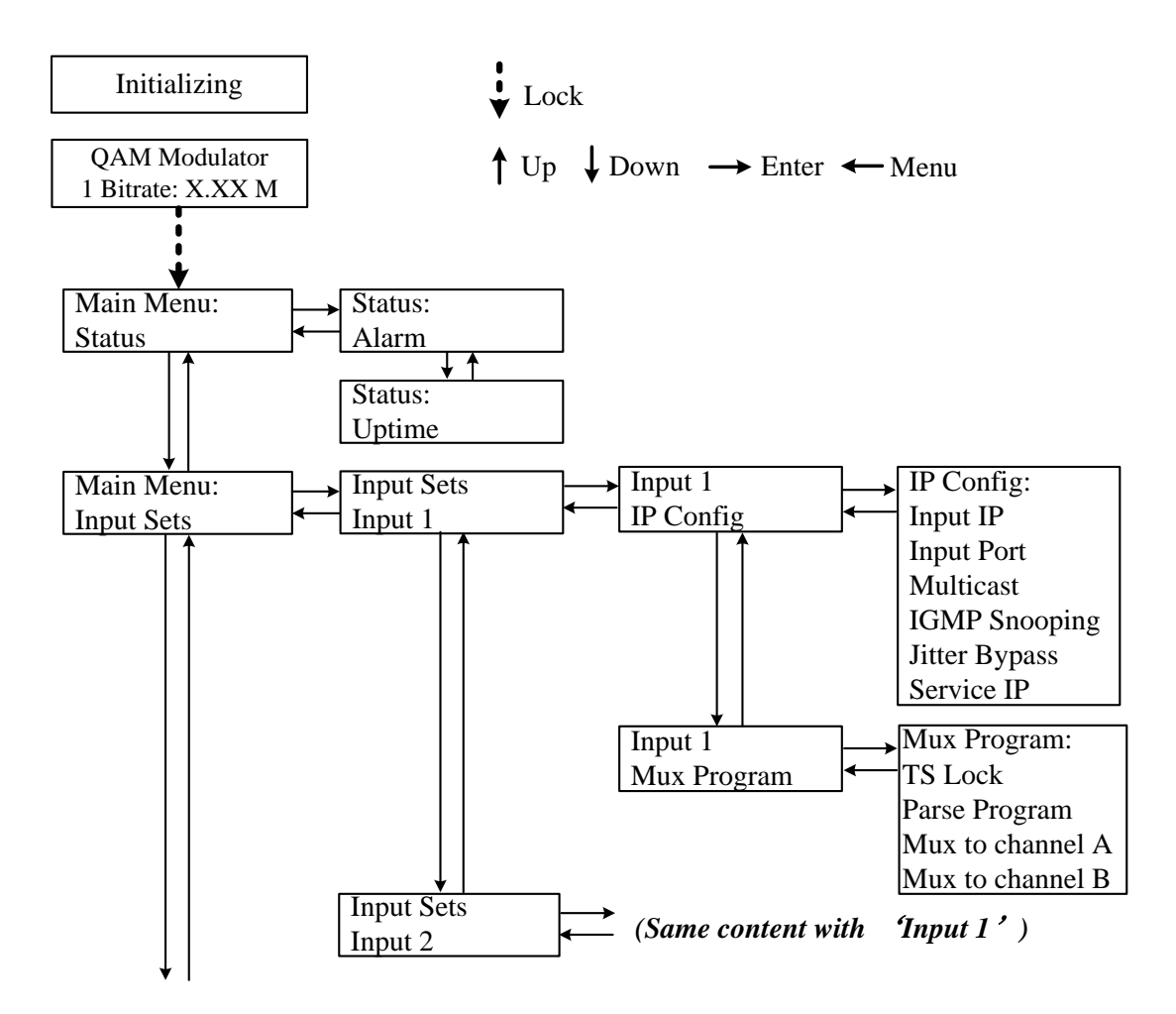

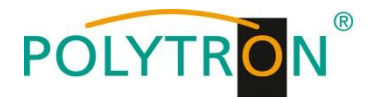

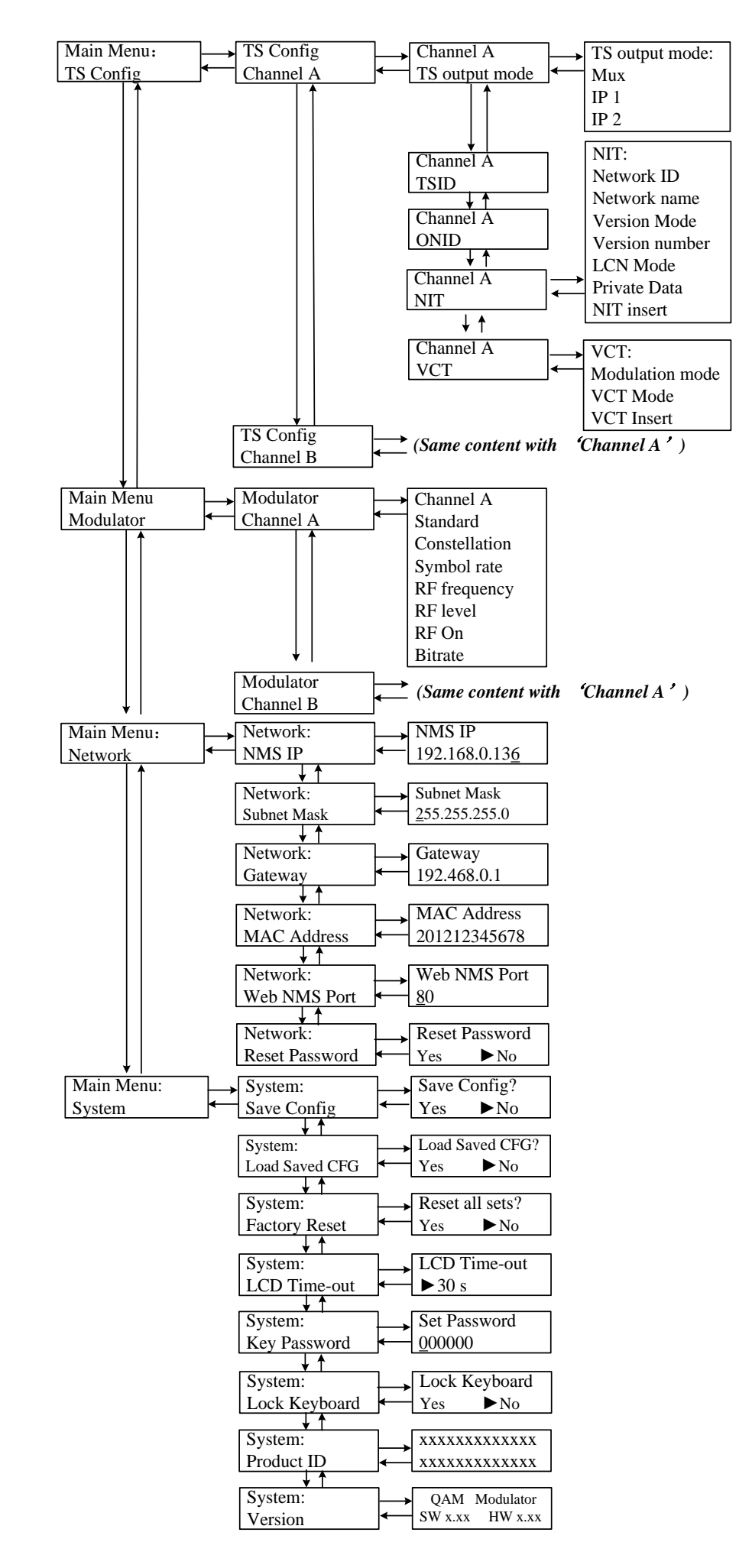

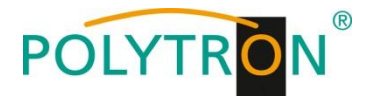

## 3.2 General Setting

Switch on the device and after a few seconds' initialization, it presents start-up pictures as below:

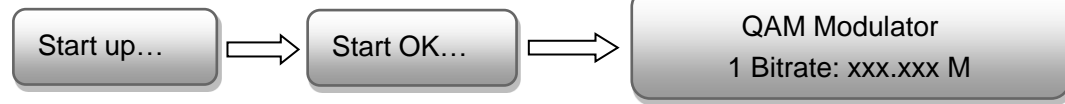

- **QAM Modulator**: indicate the modulation standard of this device.
- 1/2: '1' and '2' shift alternately indicates the 2 carriers.
- X.XX Mbps: indicate the bit rate of each channel respectively.

Press LOCK key on the front panel to enter the main menu. The LCD will display the following pages where user can configure the parameters for the device:

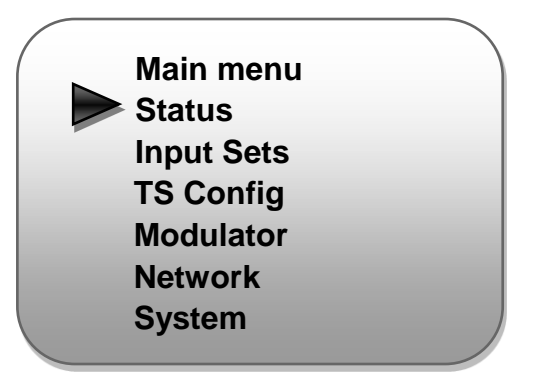

User could do all the settings according to the 6 directions displayed on the LCD. User can press UP/DOWN buttons to specify menu item, and then press ENTER to enter the submenus as below:

#### 3.2.1 Status

**Alarm Status:** The alarm indicator will turn on if there is no A/V signals inputting or outputting bit rate overflows. User then can enter this menu to check the error type. Otherwise it shows the 'system is normal'.

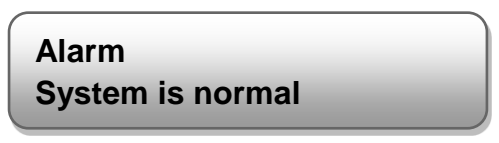

Uptime: It displays the working time duration of the device. It times upon power on.

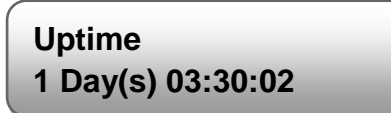

#### 3.2.2 Input Sets

The QAM modulator supports 2 IP stream input. Users can enter 'Input Sets' to configure the IP parameters for the 2 IP inputs respectively. It displays as below:

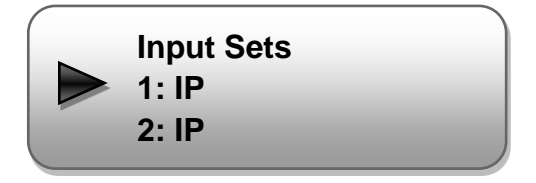

Press ENTER key to enter 1: IP (or 2: IP), it displays as below:

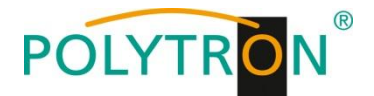

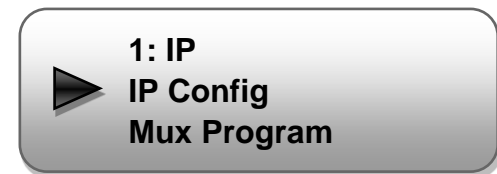

IP Config: Users can enter this menu to set IP address, port number and etc to receive signal.

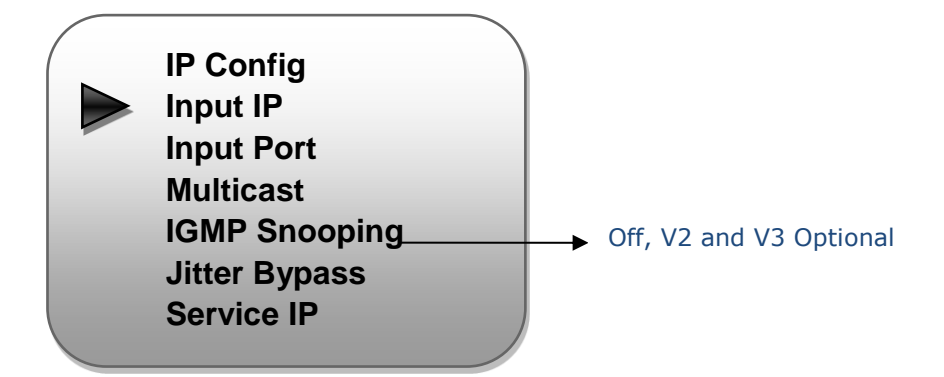

Mux Program: Users can parse the IP input program list and select programs to mux out in this menu.

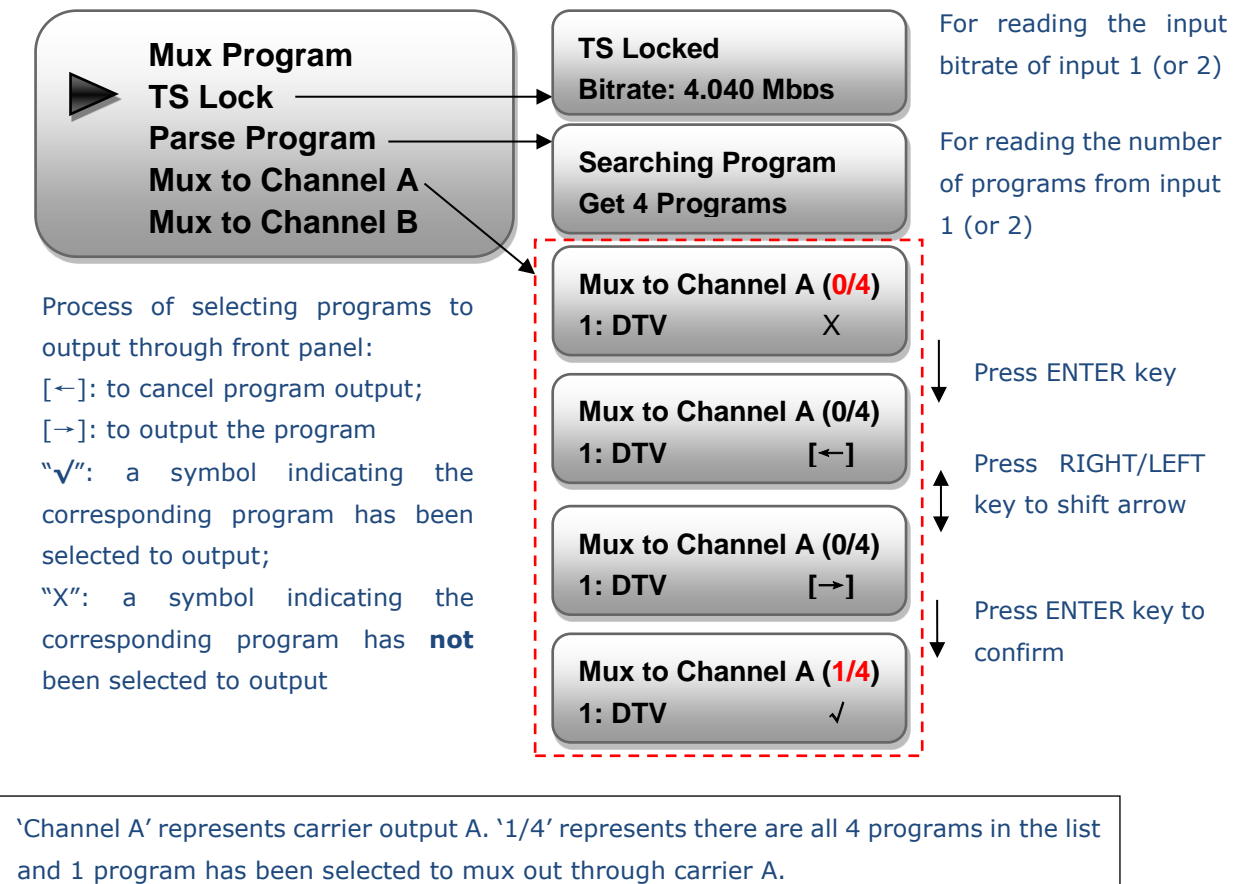

'Channel B' share the same explanation with 'Channel A'.

4

Multiplexing operation can only take effect on condition that the "TS output mode" is set to "Mux" under 'TS Config'.

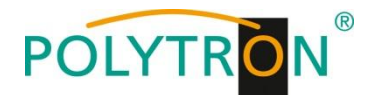

## 3.2.3 TS Config

The QAM modulator supports 2 carrier outputs. Users can press ENTER key to enter 'TS Config' to configure the TS output parameters respectively for the 2 channels.

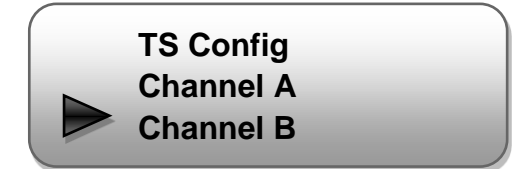

Press ENTER key to enter 1 Channel A (or Channel B):

| $\left( \right)$ |                |  |
|------------------|----------------|--|
|                  | Channel A      |  |
|                  | TS output mode |  |
| -                | TSID           |  |
|                  | ONID           |  |
|                  | NIT            |  |
|                  | VCT            |  |
|                  |                |  |

**TS output mode:** Enter this menu to select a TS output mode.

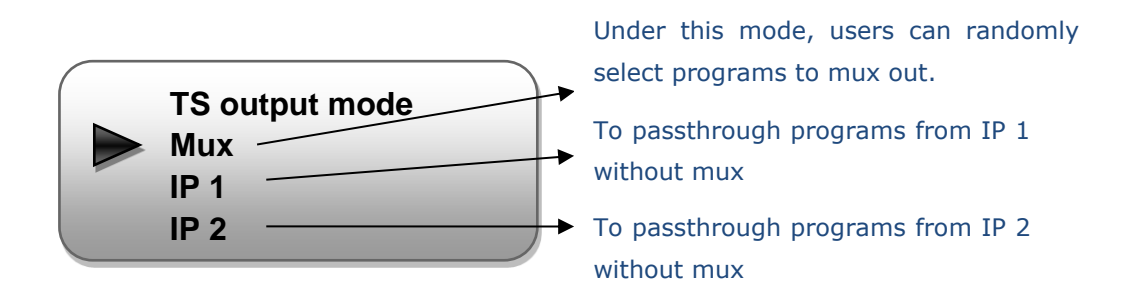

**TS ID:** Users can set TS ID in this menu.

ON ID: Users can set ON ID (original network ID) in this menu.

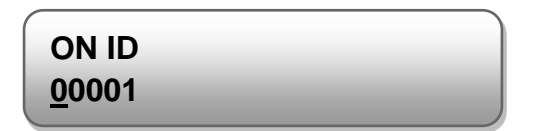

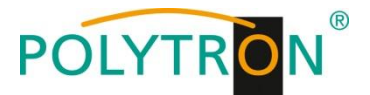

NIT: User can set NIT parameter and decide whether to insert NIT in this submenu.

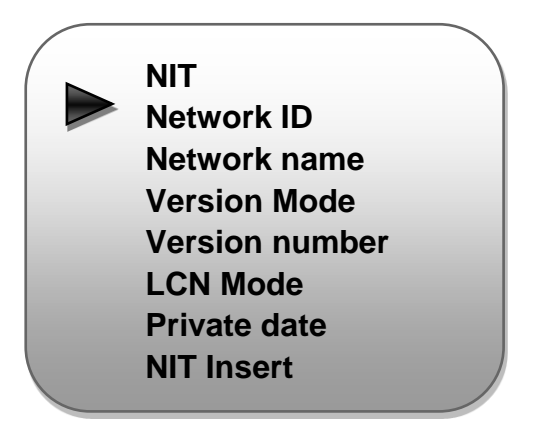

VCT: Users can set Modulation mode and choose to insert VCT in its submenus.

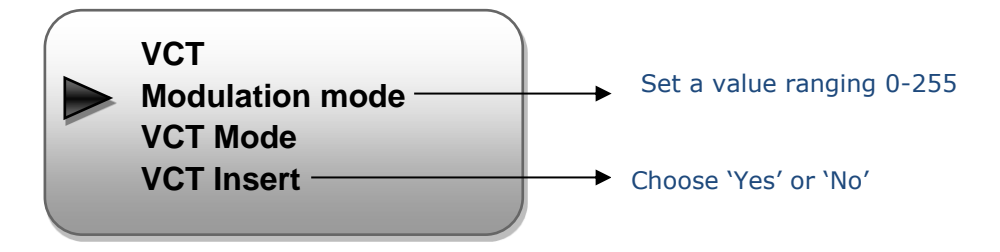

#### 3.2.4 Modulator

The QAM modulator supports 2 adjacent frequency carrier outputs. Users can press ENTER key to enter 'Modulator' to configure the 2 carrier outputs respectively.

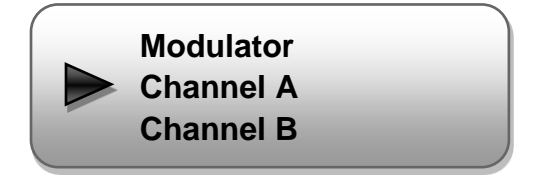

Press ENTER key to enter 1 Channel A (or Channel B):

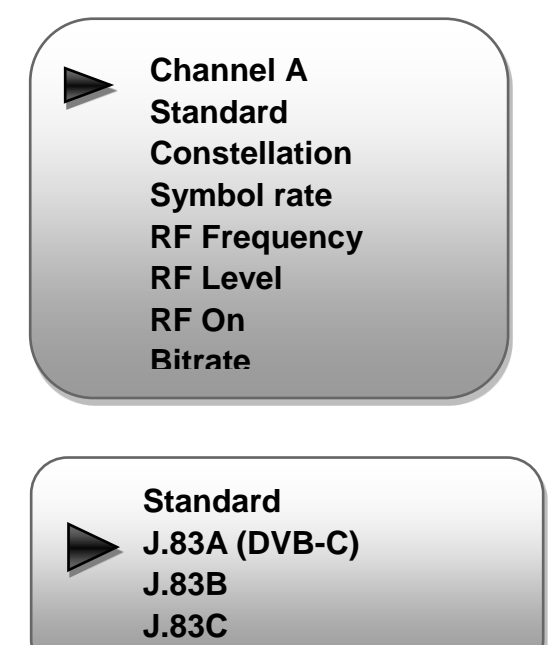

> Standard

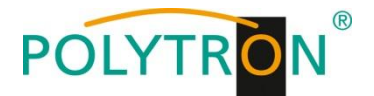

For modulator with DVB-C standard, there are 3 modulating standards to select: J.83A (DVB-C) J.83B and J.83C. User can select anyone as needed by switching RIGHT/LEFT keys and press ENTER key to save the selection.

#### Constellation

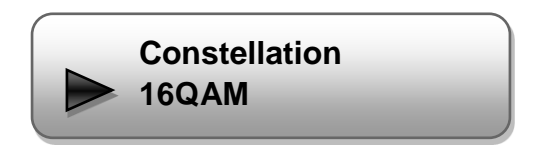

Three different constellations: J.83A (DVB-C), J.83B, J.83C will show on the LCD window when Constellation been entered.

J.83A (DVB-C) contains 16QAM, 32QAM, 64QAM, 128QAM, and 256QAM;

J.83B contains 64QAM, 256QAM;

J.83C contains 64QAM, 256QAM.

Setting method just the same, when the display shows them, user just need swift LEFT and RIGHT key to choose and repressing "ENTER" for confirm.

#### > Symbol Rate

The symbol rate ranges 5.0-9.0Msps in 1ksps stepping.

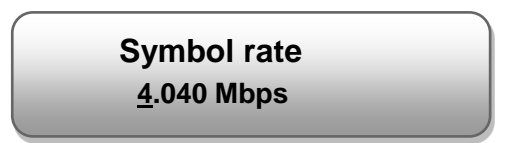

#### > RF Frequency

The RF output frequency range is from 30 to 1000MHz with 1Ksps stepping. After entering the RF frequency setting submenu, users the can press LEFT, RIGHT, UP, and DOWN buttons to adjust the frequency and confirm by press ENTER button.

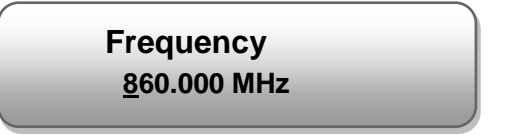

#### > RF level

The RF attenuation range is from -30dBm~-10dBm, with 0.5dB Stepping. After entering this setting submenu, user can shift UP/DOWN/LEFT/RIGHT key to set the output level and press ENTER to confirm.

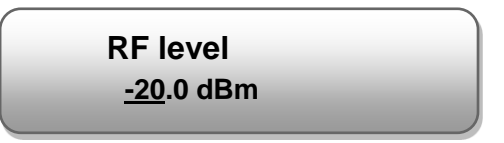

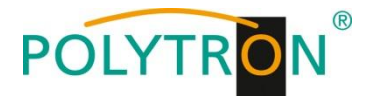

# > RF On

This interface is to decide whether to enable the RF (carrier A/B) output or not. **OFF**: to disable programs to output through carrier A/B.

**ON**: to enable programs to output through carrier A.

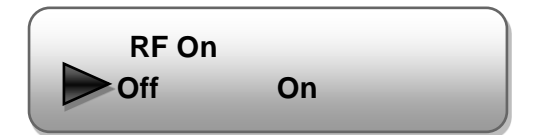

## > Bitrate

To read the current actual bitrate and the maximum bitrate the carrier supports

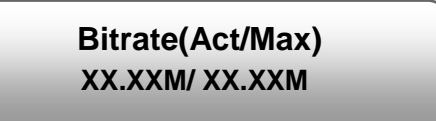

#### 3.2.5 Network

Users can set network parameters in this menu. Enter 'Network' submenus to separately set corresponding parameters.

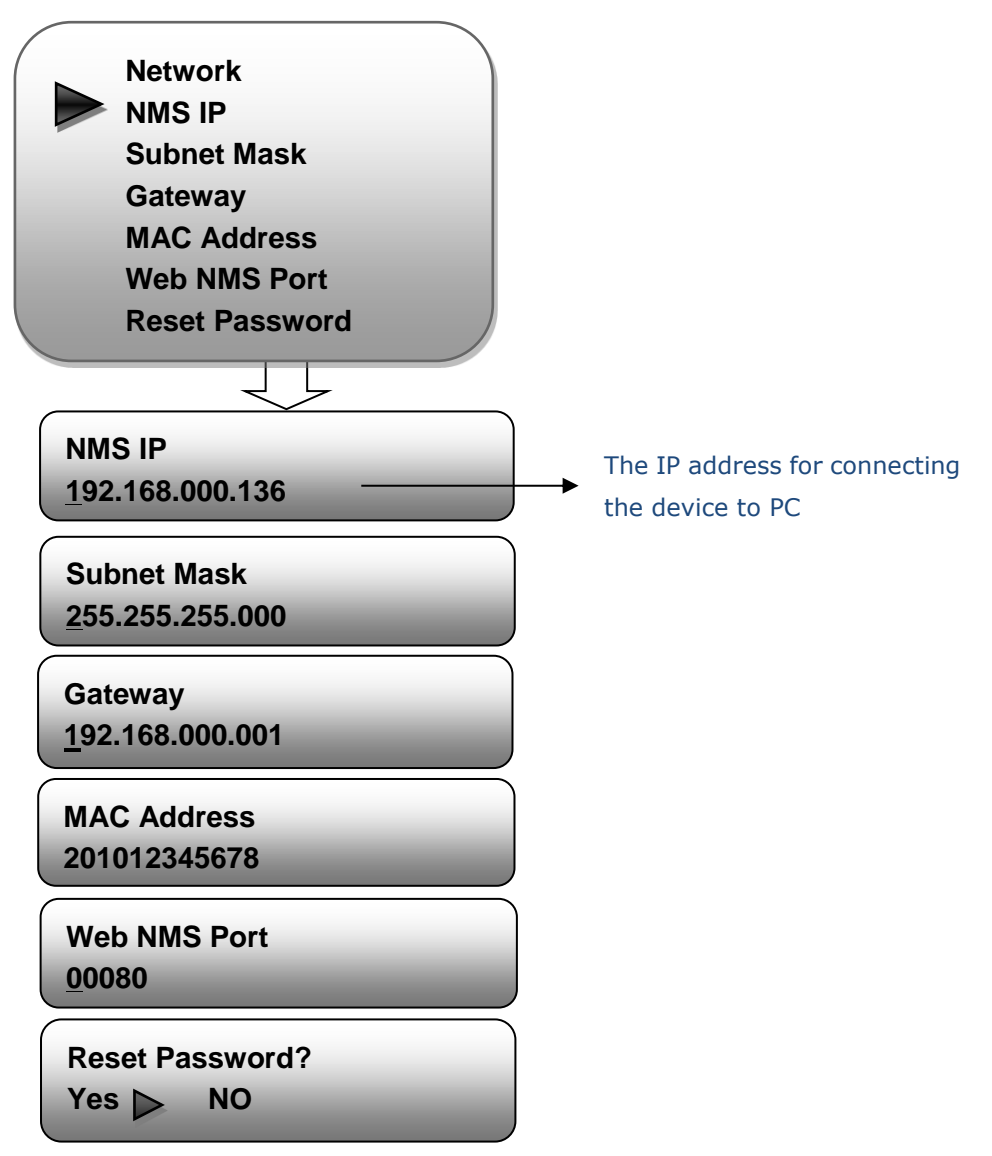

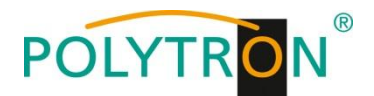

#### 3.2.6 System

hardware version number.

Users can set the system parameters in this menu. Enter 'System' submenus to separately set corresponding parameters.

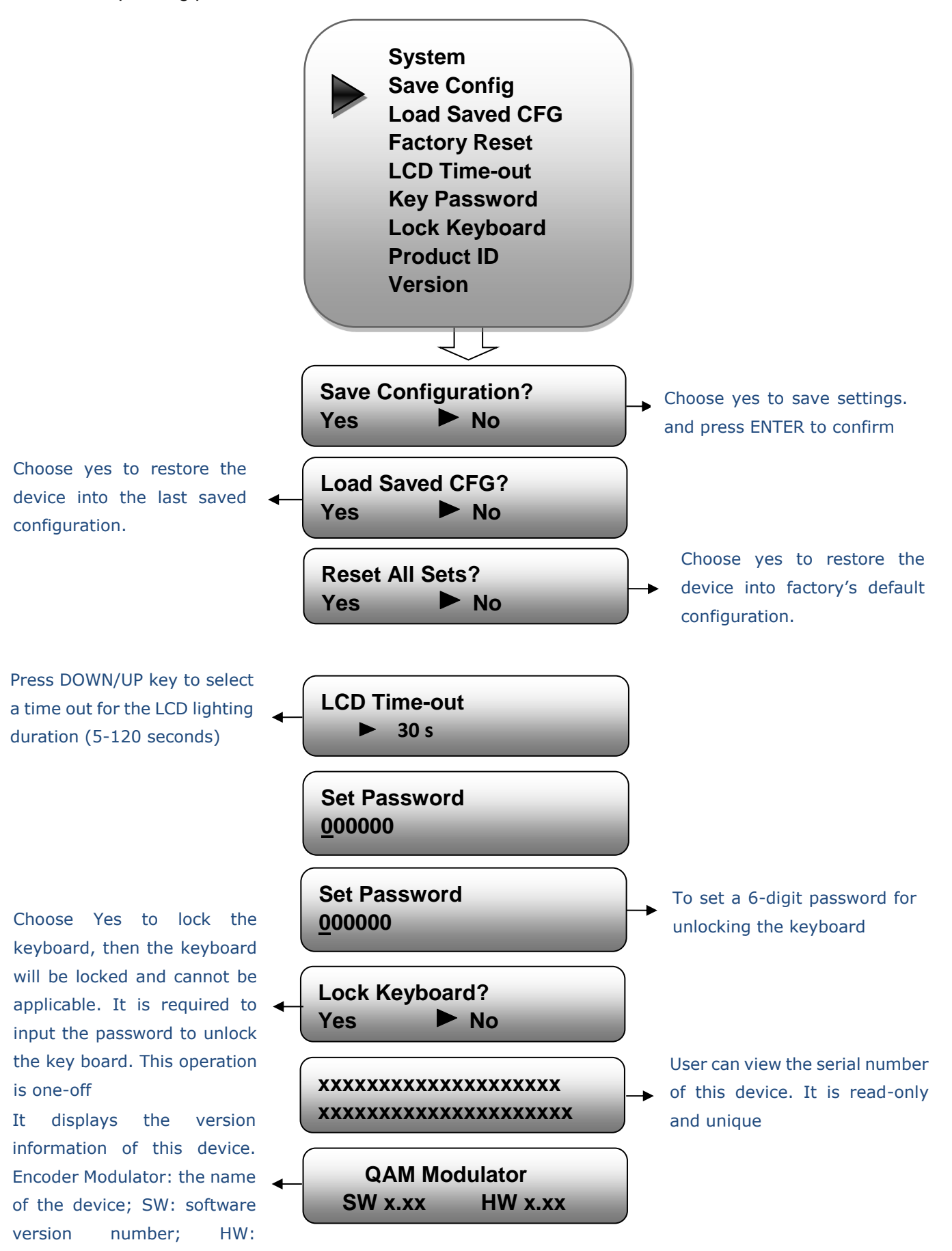

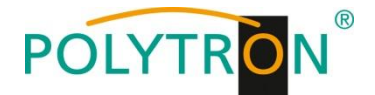

# **Chapter 4 Web-based NMS Management**

In addition to using front buttons to control the device, users can also control and set the configuration with the web Brower in the PC.

## 4.1 login

The default IP address of this device is 192.168.0.136. (We can modify the IP through the front panel.) Connect the PC (Personal Computer) and the device with net cable, and use ping command to confirm they are on the same network segment.

I.G. the PC IP address is 192.168.99.252, we then change the device IP to 192.168.99.xxx (xxx can be 1 to 254 except 252 to avoid IP conflict).

Use web browser to connect the device with PC by inputting the Encoder & Modulator's IP address in the browser's address bar and press Enter.

It will display the Login interface as Figure-1. Input the Username and Password (Both the default Username and Password are "admin".) and then click "LOGIN" to start the device setting.

| Web Management + |                                              |              | ÷          |
|------------------|----------------------------------------------|--------------|------------|
| ♦ 192.168.0.136  |                                              | ☆ マ C 🛃 - Go | ogle 👂 🏫 💽 |
|                  |                                              |              |            |
|                  |                                              |              |            |
|                  |                                              |              |            |
|                  |                                              |              |            |
| CEOMPANY         |                                              |              |            |
|                  |                                              |              |            |
|                  |                                              |              |            |
|                  |                                              |              |            |
| Us               | ername: 🗟 admin                              |              |            |
| P:               | ssword: 🗎 🔶 🌢 🖌                              |              |            |
|                  | Default User:admin<br>Default Password:admin |              |            |
|                  |                                              |              |            |
|                  |                                              |              |            |
|                  | Copyright @2(                                | 111          |            |
|                  | Copyright @20                                |              |            |

Figure-1

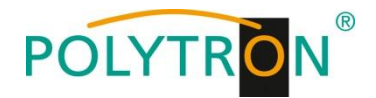

## 4.2 Operation

#### Summary:

When we confirm the login, it displays the WELCOME interface as Figure-2 where users can have an overview of the device's system information and working status.

| QAM Modulator  |                           |                    |                        |        |                           |
|----------------|---------------------------|--------------------|------------------------|--------|---------------------------|
|                | User can click any item   | here to enter th   | e corresponding        |        | -20 15:23:53 [Exit]       |
| Cumman:        | interface to check inform | nation or set the  | e parameters.          |        | 2                         |
| Summary        | DEVICE INFORMATION        |                    |                        |        |                           |
| Parameters     | ISystem                   |                    |                        |        | System                    |
| Input 1        | Software Version:         | 1.00 Build 313 Oct | 11 2014                |        | information               |
| Input 2        | Hardware Version:         | 1.00               |                        |        |                           |
| TS Config      | Web Version:              | 1.08               |                        | 1      |                           |
| ► Mux          | Product ID:               | 03302222-00000000  | 0000000-00000000000000 |        |                           |
| PID Pass       | Uptime:                   | 0 Day(s)-00:35:55  |                        | 1      |                           |
| Modulator      | Inputs                    |                    |                        |        |                           |
| Network        | Interface                 | TS Lock            | Bitrate                | Input  | information of            |
| System         | 1: IP                     | •                  | 7.475 Mbps             | the ty | vo IP stream              |
| LCD   Keyboard | 2: IP                     | •                  | 7.475 Mbps             |        | vo ir Stream              |
| Password       | Outputs                   |                    | '                      | ~      | , is a second             |
| Save   Restore | Channel                   | TS Overflow        | Bitrate(Act/Max)       | Ou     | tput information of the t |
| Backup   Load  | 1:                        | •                  | 14.873/38.015 Mbps     | 📐 car  | riers                     |
| Firmware       | 2:                        | •                  | 0.000/38.015 Mbps      | Ind    | licotoro Croon light      |
| Reboot         | L                         |                    |                        | ind    | licators—Green light      |
|                |                           |                    |                        | ind    | icates the TS is normal   |
|                |                           | Figure-2           |                        | wh     | ich otherwise turns to re |

#### Parameters $\rightarrow$ Input 1:

From the menu on left side of the webpage, clicking "Input 1", it displays the interface where users can configure the IP 1 input parameters. (Figure-3)

| QAM Modulator   |                         |               |
|-----------------|-------------------------|---------------|
| ment            |                         |               |
| Summary  Status | IP 1 CONFIGURATION      |               |
| Parameters      | I Input IP :            | 224.2.2.2     |
| Input 1         | Input Port :            | 1234          |
| TS Config       | Multicast:              |               |
| ► Mux           | Jitter Bypass:          |               |
| PID Pass        | IGMP Snooping:          | V2 V          |
| Modulator       | Service IP :            | 192.168.2.137 |
| Network         | Bitrate:                | 7.497 Mbps    |
| System          |                         | Default Apply |
| LCD   Keyboard  | +                       |               |
| Password        | Input right information |               |
| Save   Restore  |                         |               |
| Backup   Load   | to receive IP signals.  |               |
| ► Firmware      |                         |               |
| Reboot          |                         |               |

Figure-3

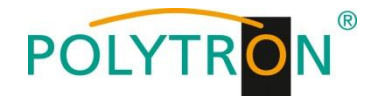

#### **Parameters** $\rightarrow$ **Input 2**:

Similarly, from the menu on left side of the webpage, clicking "Input 2", it displays the interface where users can configure the IP 2 input parameters.

## Parameters $\rightarrow$ TS Config:

From the menu on left side of the webpage, clicking "TS Config", it displays the interface where users can configure the 2 IP input parameters separately. (Figure-4)

|                |                     | Output channel selection | 2014-10-20 15.24.55                 |
|----------------|---------------------|--------------------------|-------------------------------------|
| Status         | channel A channel B |                          |                                     |
| arameters      | Output TS Mode:     | Mux IP 1                 |                                     |
| Input 1        | Stream              | IP 1                     |                                     |
| Input 2        | TS ID:              |                          |                                     |
| TS Config      | ON ID:              | 1                        |                                     |
| Mux            | NIT                 | ·                        |                                     |
| PID Pass       | Network ID:         | 1                        |                                     |
| Modulator      | Network Name:       | naturals 1               |                                     |
| Network        | Version Mode:       | Automatic                |                                     |
| ystem          | Version Number:     |                          |                                     |
| LCD   Keyboard | CN Mode:            | 5 (U-31)                 |                                     |
| Password       | Country Code:       |                          | •                                   |
| Save   Restore | Channel List ID:    |                          | Configure TS and C                  |
| Backup   Load  | Channel List Name:  |                          | ID. NIT and VCT he                  |
| ► Firmware     | Private Data:       | 0×0000000                | the state of the state of the state |
| Reboot         | NIT Insert:         |                          | for the current outp                |
|                | VCT                 |                          | channel.                            |
|                | Modulation Mode:    | 0x04                     |                                     |
|                | VCT Mode:           | CVCT                     |                                     |
|                | VCT Insert:         |                          |                                     |

#### Output TS Mode:

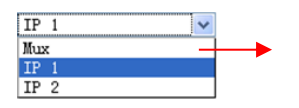

Mux: the input programs (from the 2 IP streams) can be multiplexed out.

IP 1: programs from IP 1 passthrough without multiplexing. IP 2: programs from IP 2 passthrough without multiplexing.

After finishing the configuration, click Apply to confirm.

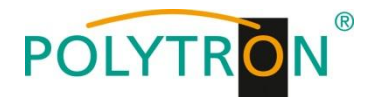

#### Parameters $\rightarrow$ Mux:

From the menu on left side of the webpage, clicking "Mux", it displays the interface where users can configure the 2 IP input parameters separately. (Figure-5)

| QAM Modulator                                                                                 |                                                                                |                                                                                                    |
|-----------------------------------------------------------------------------------------------|--------------------------------------------------------------------------------|----------------------------------------------------------------------------------------------------|
| eb Management                                                                                 |                                                                                | 2014-10-20 15:29:22 [Exit]                                                                                                    |
| Summary  Status  Parameters  Input 1  Input 2  TS Config  Mux  PID Pass Modulator Network     | Channel A channel B<br>⇒Lose ⇒ Locked<br>⇔→IP (prog: 1/1)<br>⊞ →IP (prog: 1/1) | Output channel selection:<br>To mux programs respectively and<br>separately for the 2 output channels<br>Normal Overflow<br>PID Remap<br>17.499 M Refresh Input<br>Foresh Output |
| System<br>LCD   Keyboard<br>Password<br>Save   Restore<br>Backup   Load<br>Firmware<br>Reboot | Input Area                                                                     | All Output Area                                                                                                    |
|                                                                                               | Parse program ti                                                               | ▼ Operation Area                                                                                                    |

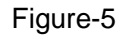

Configure 'Input Area' and 'Output Area' with buttons in 'Operation Area'. Instructions are as below:

<sup>IV</sup> PID Remap: To enable/disable the PID remapping

Refresh Input To refresh the input program information

Refresh Output To refresh the output program information

Select one input program first and click this button to transfer the selected program to the right

#### box to output.

Similarly, user can cancel the multiplexed programs from the right box.

All Input To select all the input programs

All Output To select all the output programs

Parse program To parse programs time out 60 seconds time limitation of parsing input programs

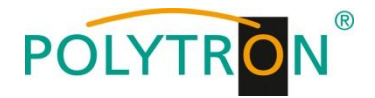

# **Program Modification:**

The multiplexed program information can be modified by clicking the program in the 'output' area. For example, when clicking 1: TV-101, it triggers a dialog box (Figure 6) where users can input new information.

| P          | rogram Information    |             |                 |
|------------|-----------------------|-------------|-----------------|
| channel A  | Program Name:         | TV-101      |                 |
|            | LCN:                  | 1           |                 |
| ≻Lose ⇒L   | Major Channel Number: | 1           |                 |
| ∃⇒IP (prog | Minor Channel Number: | 0           | [14.844/38.015M |
| ■"1: I TV- | Source ID:            | 0           |                 |
| Pro        | Short Name:           | prg000      | er: 256<br>0x01 |
| - Ser      | Program Number:       | 256         | er: TV-Provider |
| PM'        | Service Type:         | 0x01        | disable         |
|            | Service Provider:     | TV-Provider | 20              |
|            | PMT PID:              | 0×0020      | 21              |
| ne (prog.  | PCR PID:              | 0x0021      |                 |
|            | MPEG-2 Video PID:     | 0×0022      |                 |
|            | MPEG-1 Audio PID:     | 0×0023      |                 |
|            | Save                  | Close       |                 |
|            |                       |             |                 |

Figure-6

Input new data and click 'Save' button at last to confirm the modification.

#### Parameters $\rightarrow$ PID Pass:

From the menu on left side of the webpage, clicking "PID Pass", it displays the interface where to add the PIDs which need pass through. (Figure-7)

In some occasions, there are some PIDs which won't belong to any program, such as EPG, NIT tables and so on which user just wants to pass them through the multiplexing module without changing anything. This is the main purpose of this function.

| QAM Modulator                                                                                                    |                                                                                        |                            |
|----------------------------------------------------------------------------------------------------|----------------------------------------------------------------------------------------|----------------------------|
| we                                                                                                    |                                                                                        | 2014-10-20 15:30:17 [Exit] |
| Summary  Status                                                                                                    | PID PASS                                                                               |                            |
| Parameters  Input 1 Input 2 TS Config Mux PID Pass Modulator Network  System LCD   Keyboard Password Save   Restore Backup   Load Firmware Reboot | Index       Input Channel       Input PID(0x)       Output PID(0x)       Add         1 |                            |

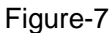

Click "Add" ito add more boxes for filling the Input & Output PIDs, then click "Apply" to confirm.

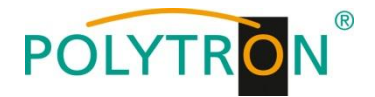

#### **Parameters** $\rightarrow$ **Modulator**:

From the menu on left side of the webpage, clicking "Modulator", it will display the Modulator Configuration screen as Figure-8. Here user can set modulation parameters for the 2 carrier output separately.

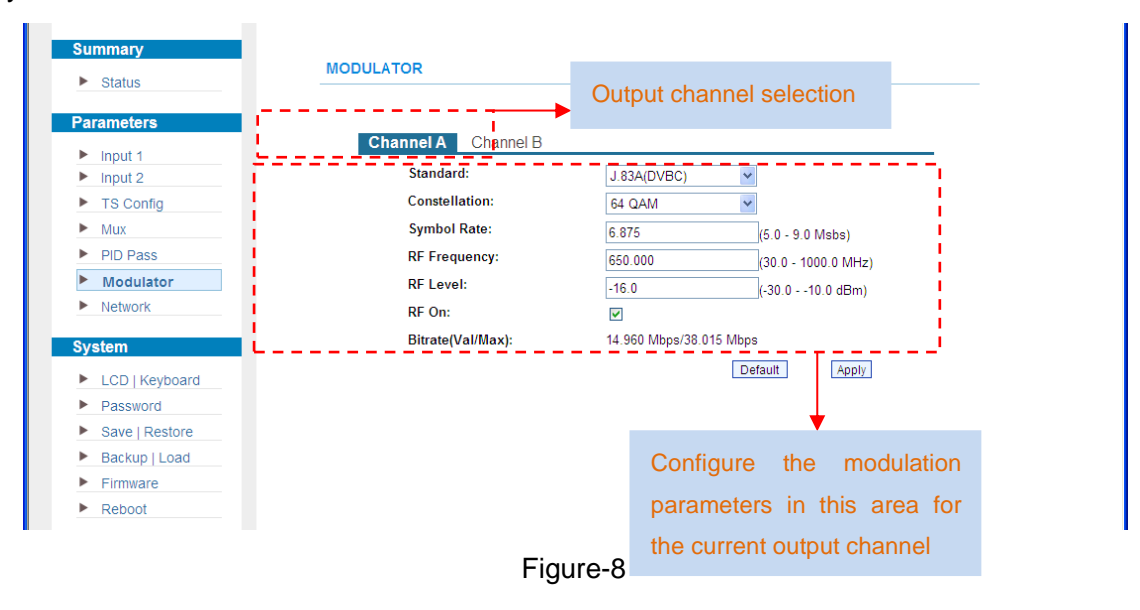

#### **Parameters** $\rightarrow$ **Network**:

From the menu on left side of the webpage, clicking "Network", it will display the screen as Figure-9 where to configure the network parameters for the device.

| QAM Modulator                                                                                                    |                                                                                                    |                                                                                                    |                                |
|----------------------------------------------------------------------------------------------------|----------------------------------------------------------------------------------------------------|----------------------------------------------------------------------------------------------------|--------------------------------|
| Web Management                                                                                                    |                                                                                                    |                                                                                                    | 2014-10-20 15:31:32 [Exit]     |
| Summary Status                                                                                                    | NETWORK                                                                                                    |                                                                                                    |                                |
| Parameters  Input 1  Input 2  TS Config  Mux  PID Pass Modulator  Network  System                                     | IP Address:<br>The manage address, use th<br>xxx.xxx.xxxx(like 192.168.0<br>address to visit the manage<br>Subnet Mask:<br>General is 255.255.255.0,it<br>Gateway:<br>If the device is in different ne<br>Web Manage Port:<br>The default web manage po | his address to visit the manage web. The for<br>0.1). After set the IP address, you must use web.<br>web.<br>Is must the same in a local area network.<br>et segment, you must set the gateway.<br>rt is 80.if you change it(like 8001), you can | mat is<br>the new<br>visit the |
| <ul> <li>LCD   Keyboard</li> <li>Password</li> <li>Save   Restore</li> <li>Backup   Load</li> <li>Firmware</li> </ul> | manage web only use IP add<br>function will work after device<br>IP Address:                                                                                                    | dress and port(liks as http://192.168.0.1:80<br>e reboot.<br>                                                                                                    | 01).This                       |
| ► Reboot                                                                                                    | Subnet Mask:<br>Gateway:<br>Web Manage Port:<br>MAC Address:                                                                                                    | 265.255.255.0<br>192.168.0.1<br>80<br>20-10-12-34-56-78<br>Apply                                                                                                    |                                |

Figure-9

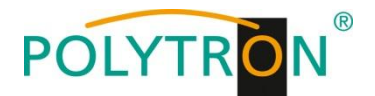

#### System $\rightarrow$ LCD/Keyboard:

From the menu on left side of the webpage, clicking "LCD/Keyboard", it will display the screen as Figure-10 where to control the device's front panel.

| QAM Modulator                                                                  |                                                       |                 |       |            |          |        |
|--------------------------------------------------------------------------------|-------------------------------------------------------|-----------------|-------|------------|----------|--------|
| to use Web Management                                                          |                                                       |                 |       | 2014-10-20 | 15:31:43 | [Exit] |
| Summary  Status                                                                | LCD   KEYBOARD                                        |                 |       |            |          |        |
| Parameters Input 1 Input 2 TS Config Mux PID Pass Modulator Network            | LCD Time-out:<br>Keyboard Password:<br>Lock Keyboard: | 30s V<br>000000 | Apply |            |          |        |
| System  LCD   Keyboard  Password  Save   Restore Backup   Load Firmware Reboot |                                                       |                 |       |            |          |        |

Figure-10

#### System $\rightarrow$ Password:

From the menu on left side of the webpage, clicking "Password", it will display the screen as Figure-11 where to set the login account and password for the web NMS.

| QAM Modulator                                                                                                    |                                                                                                    |
|----------------------------------------------------------------------------------------------------|----------------------------------------------------------------------------------------------------|
| nt                                                                                                    | 2014-10-20 15:31:51 <b>[Exit]</b>                                                                                                    |
| Summary Status                                                                                                    | PASSWORD                                                                                                    |
| Parameters  Input 1 Input 2 TS Config Mux                                                                                             | Modify the login name and password to make the device safely. If forget the name or password, you can reset it by keyboard. The default login name and password is "admin" Also please note the capital character and lowercase character. |
| PID Pass Modulator Network System                                                                                                    | Current Password: New UserName: New Password: Confirm New Password:                                                                                                    |
| <ul> <li>LCD   Keyboard</li> <li>Password</li> <li>Save   Restore</li> <li>Backup   Load</li> <li>Firmware</li> <li>Reboot</li> </ul> | [Apply]                                                                                                    |
|                                                                                                    | Figure-11                                                                                                    |

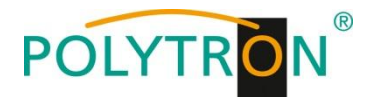

#### System $\rightarrow$ Save/Restore:

From the menu on left side of the webpage, clicking "Save/Restore", it will display the screen as Figure-12 where to save or restore your configurations.

| QAM Modulator                                             |                                                                                                    |
|-----------------------------------------------------------|----------------------------------------------------------------------------------------------------|
| welcome to use V                                          | 2014-10-20 15:31:59 <b>[Exit</b>                                                                                                    |
| Summary Status                                            | SAVE CONFIGURATION                                                                                                    |
| Parameters  Input 1  Input 2                              | When you change the parameter, you shoud save configuration ,otherwise the new configuration will lost after reboot.                                                       |
| TS Config      Mux      Dib Dace                          | Save config                                                                                                    |
| Modulator     Network                                     |                                                                                                    |
| System                                                    | Load latest saved configuration, after click the "Restore" then please click the "Save<br>config" button, otherwise the "Restore" parameter will lost after reboot.        |
| <ul> <li>Password</li> </ul>                              | Restore                                                                                                    |
| <ul> <li>Save   Restore</li> <li>Backup   Load</li> </ul> | PACIORY SET                                                                                                    |
| <ul><li>Firmware</li><li>Reboot</li></ul>                 | Set all configuration back to default, after click the "Factory Set" then please click the<br>"Save config" button,otherwise the default parameter will lost after reboot. |
|                                                           | Factory set                                                                                                    |

Figure-12

## System $\rightarrow$ Backup/Load:

From the menu on left side of the webpage, clicking "Backup/Load", it will display the screen as Figure-13 where to backup or load your configurations.

| QAM Modulator                                                |                                                                                                    |
|--------------------------------------------------------------|----------------------------------------------------------------------------------------------------|
| come to use Web Manageme                                     | 2014-10-20 15:32:06 [Exit]                                                                                                    |
| Summary <ul> <li>Status</li> </ul>                           | BACKUP CONFIGURATION                                                                                                    |
| Parameters  Input 1 Input 2                                  | Backup current configuration to the local file, we suggest do this before set the<br>configuration or update firmware.                                                                                                    |
| <ul> <li>TS Config</li> <li>Mux</li> <li>PID Pass</li> </ul> | Backup config LOAD CONFIGURATION                                                                                                    |
| Modulator     Network  System                                | Load the backup file to restore your configuration.<br>Warning:<br>1. New configuration will replace the old one please backup current configuration.                                                                                                    |
| LCD   Keyboard     Password     Save   Restore               | <ol> <li>New consignation win eplace the old one please backup current consignation<br/>before load file. If you use a wrong file, the device may not work.</li> <li>Please do not turn off the power while file loading, otherwise the device will not<br/>work.</li> </ol> |
| Backup   Load     Firmware     Reboot                        | 〕〕〕〕<br>Load config                                                                                                    |

Figure-13

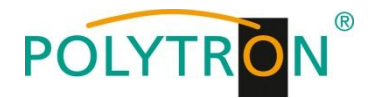

## System → Firmware:

From the menu on left side of the webpage, clicking "Firmware", it will display the screen as Figure-14 where to update firmware for the device.

| QAM Modulator                                                         |                                                                                                    |
|-----------------------------------------------------------------------|----------------------------------------------------------------------------------------------------|
| b Management                                                          | 2014-10-20 15:32:14 [Exit]                                                                                                    |
| Summary  Status                                                       | FIRMWARE                                                                                                    |
| Parameters  Input 1  Input 2  TS Config  Mux PID Pass                 | <ol> <li>Warning:         <ol> <li>Update firmware(software and hardware) to get new function,please choose<br/>the right firmware to update.if you use a wrong file,the device may not work.</li> <li>Update will keep a long time,please do not turn off the power, otherwise the<br/>device will not work.</li> <li>After update.you must reboot device manually.</li> </ol> </li> </ol> |
| Network      System      LCD   Keyboard                               | Current Software Version: 1.00 Build 313 Oct 11 2014<br>Current Hardware Version: 1.00<br>[ ] 浏览                                                                                                    |
| Password     Save   Restore     Backup   Load     Firmware     Reboot |                                                                                                    |

Figure-14

#### System $\rightarrow$ Reboot:

From the menu on left side of the webpage, clicking "Reboot", it will display the screen as Figure-15 where to restart the device manually.

| QAM Modulator                                                                                                    |                                                                                                    |
|----------------------------------------------------------------------------------------------------|----------------------------------------------------------------------------------------------------|
| welco                                                                                                    | 2014-10-20 15:32:21 <b>[Exit]</b>                                                                      |
| Summary <ul> <li>Status</li> </ul>                                                                                                    | REBOOT                                                                                                 |
| Parameters  Input 1  Input 2  TS Config  Mux  PID Pass Modulator                                                                                                    | Some configuration will work after reboot the device, such as Web Manage Port<br>set, Firmware update. |
| <ul> <li>Network</li> <li>System</li> <li>LCD   Keyboard</li> <li>Password</li> <li>Save   Restore</li> <li>Backup   Load</li> <li>Firmware</li> <li>Reboot</li> </ul> |                                                                                                    |

Figure-15

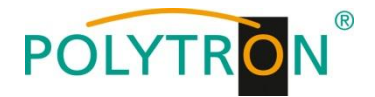

# **Chapter 5 Troubleshooting**

Troubleshooting ISO9001 quality assurance system has been approved by CQC organization. For guarantee the products' quality, reliability and stability. All our products have been passed the testing and inspection before ship out factory. The testing and inspection scheme already covers all the Optical, Electronic and Mechanical criteria which have been published by us. To prevent potential hazard, please strictly follow the operation conditions.

#### **Prevention Measure**

Installing the device at the place in which environment temperature between 0 to 45 °C

- Making sure good ventilation for the heat-sink on the rear panel and other heat-sink bores if necessary
- Checking the input AC voltage within the power supply working range and the connection is correct before switching on device
- Checking the RF output level varies within tolerant range if it is necessary
- Checking all signal cables have been properly connected
- Frequently switching on/off device is prohibited; the interval between every switching on/off must greater than 10 seconds.

#### Conditions need to unplug power cord

- Power cord or socket damaged.
- Any liquid flowed into device.
- Any stuff causes circuit short
- Device in damp environment
- Device was suffered from physical damage
- Longtime idle.
- After switching on and restoring to factory setting, device still cannot work properly.
- Maintenance needed

#### **Polytron-Vertrieb GmbH**

Postfach 10 02 33 75313 Bad Wildbad

Zentrale/Bestellannahme

H.Q. Order department + 49 (0) 70 81/1702 - 0 Technische Hotline Technical hotline + 49 (0) 70 81/1702 - 12 Telefax + 49 (0) 70 81) 1702 - 50 Internet http://www.polytron.de

eMail info@polytron.de

Technische Änderungen vorbehalten

Subject to change without prior notice

Copyright © Polytron-Vertrieb GmbH